## **TUTO - Comment écrire dans un document PDF ?**

Possibilité 1, la plus simple, avec Adobe Acrobat Reader

- 1- Double-cliquer sur le fichier PDF pour l'ouvrir avec Adobe Acrobat Reader
- 2- Cliquer sur **Remplir et signer** dans la colonne de droite
  (ou bien cliquer sur **l'onglet Outils**, puis sur **l'icône Crayon** du même nom).

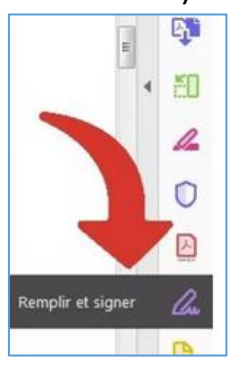

3- Dans la fenêtre suivante, cliquer ensuite sur « Moi ».

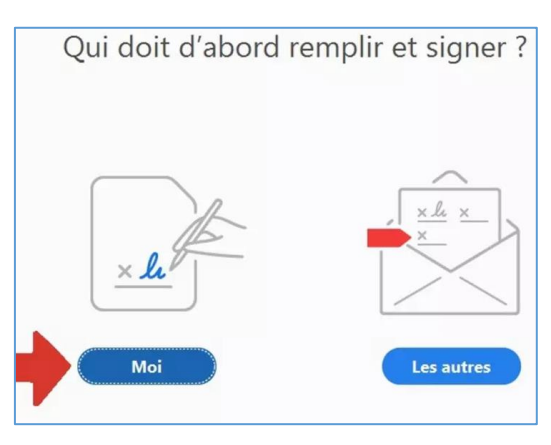

4- Placer le curseur à l'endroit désiré pour écrire et saisir le texte dans le champ prévu à cet effet.

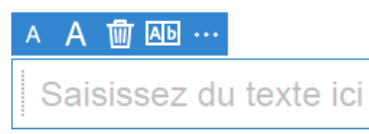

- 5- Il est ensuite possible de :
  - a. modifier la taille des caractères en cliquant sur les icônes A.
  - b. supprimer l'encart, cliquez sur l'icône Poubelle
  - c. **insérer quelques signes** (croix, traits ou ronds) en cliquant sur **les trois points**
  - d. Déplacer la zone de saisie très facilement car elle est indépendante

C'est simple, assez pratique, mais assez limité